## Work Resources FAQ

### 1. Where do I find Work Resource programs?

Work Resource programs can be accessed in the following ways:

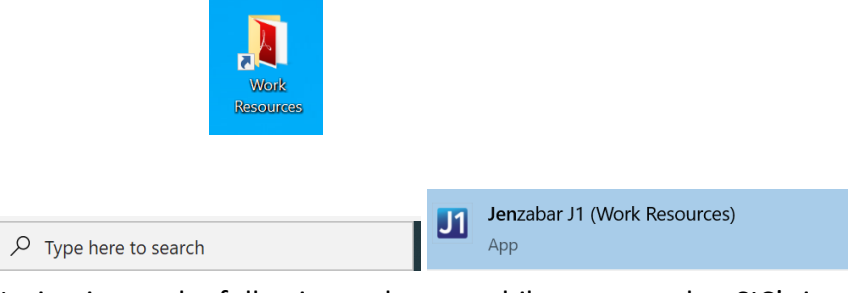

- c. Navigating to the following web page while connected to SIC's internal network: <u>https://rdweb.ntfalcon.net/RDWeb/</u>
- 2. When I click a Work Resource icon while working remotely, I receive an error stating the remote computer was unable to be found.

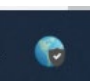

3. My printer isn't listed in Work Resources.

If you are using a local printer: make sure it is set as your default printer before connecting to Work Resources.

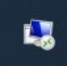

If you are using a network printer: Please submit a support request at www.sic.edu/support

# 4. When I print to a copier, I receive a prompt to enter my department code.

Printer Management (Work Resources)

- 2. Right click the copier.
- 3. Click Printing Preferences.
- 4. Click the Others Tab.
- 5. Enter your Department Code in the appropriate box. Please note: If you use multiple department codes it is best to leave this field blank and enter manually for each print job.

| Print Job:                                | Default Menu Setting:<br>Basic ~                                                                                                    | > TopAccess         |  |  |
|-------------------------------------------|----------------------------------------------------------------------------------------------------|---------------------|--|--|
| 2                                         | □ Toner Save Letterhead Print Mode<br>□ Do not Print Blank Pages Off<br>○ On (For 2-Sided printing only)<br>○ On (For all printing) |                     |  |  |
|                                           | SNMP Communication                                                                                                    | SNMP Settings       |  |  |
|                                           | Output Devices                                                                                                    | Add Printer         |  |  |
| 100%                                      | Custom Paper Size                                                                                                    |                     |  |  |
| Letter                                    | User name (Alias): and rew.oxford                                                                                                   |                     |  |  |
| Settings                                  | Department Code: 00000                                                                                                    |                     |  |  |
| Profile:<br>None ~                        | Hide Department Code(Z)                                                                                                    |                     |  |  |
| Save Profile Delete                       | Custom Settings File: Imp                                                                                                    | ort Export          |  |  |
| Rules Based Printings<br>Restore Defaults | Restore All Defaults                                                                                                    | Version Information |  |  |
|                                           |                                                                                                    |                     |  |  |
|                                           | OK Can                                                                                                    | cel Apply Help      |  |  |

### 5. The program I need is not listed in Work Resources.

You may need to update your program list. If you are working remotely, verify you are connected to Global Protect before following these steps:

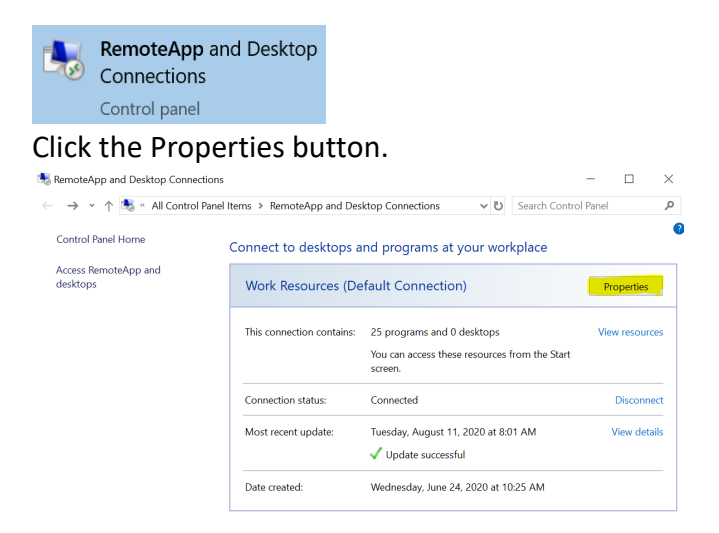

#### Click the update button.

| Properties                     |                                                |                      | - |   | × |
|--------------------------------|------------------------------------------------|----------------------|---|---|---|
|                                |                                                | Search Control Pane  | 1 | P |   |
| View properties or update this | connection                                     |                      |   |   | G |
| Properties                     |                                                |                      |   |   |   |
| Connection name:               | Work Resources                                 |                      |   |   |   |
| Connection URL:                | https://rdweb.ntfalcon.net/rdweb/feed/         | webfeed.aspx         |   |   |   |
| Date created:                  | Wednesday, June 24, 2020 at 10:25 AM           |                      |   |   |   |
| Update                         | ated periodically. To undate this connection o | yow, click Undate ne |   |   |   |
| Update now                     | teo perioritany. To apone una connection r     | ion, cick opdate it  |   |   |   |
| Most recent update results     |                                                |                      |   |   |   |
| Update attempt occurred on:    | Tuesday, August 11, 2020 at 8:01 AM            |                      |   |   |   |
| ✓ Update successful            | This connection was successfully update        | ed.                  |   |   |   |

If successful, you will see your program listed in Work Resources. If you still do not see the program, submit a support request at <u>www.sic.edu/support</u> to verify you have proper access.

# 6. My laptop disconnects from Work Resources after a few minutes of inactivity.

Your laptop may be going to sleep, causing disconnects. Your power settings may need to be changed to extend the time before it goes to sleep. Please submit a support request at <u>www.sic.edu/support</u> for assistance.

#### 7. My programs seem to be running slow and are unresponsive at times.

If you are working remotely, verify your internet connection is stable. You may experience issues if working from a mobile hotspot. If you experience issues while on campus, please submit a support ticket at <u>www.sic.edu/support</u>.

#### 8. My Work Resource program appears to be frozen or unresponsive.

You may need to log off of your Work Resource connection and try again. In your Work Resources folder, click "Log Off Work Resources". Log Off Work Resources (Work Resources)

Please note this will close <u>all</u> currently opened Work Resource applications.

You may then open the unresponsive program again.